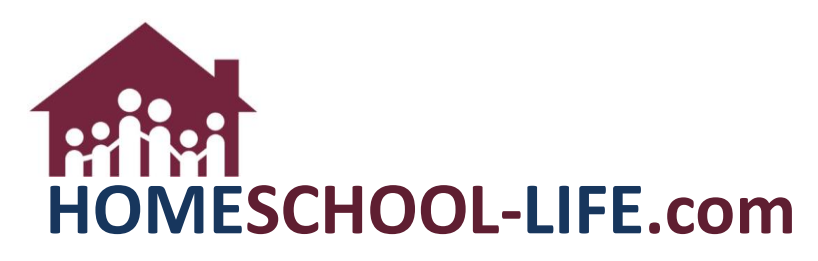

# **Classroom Dashboard - Parents**

## **Table of Contents**

| Ι.   | Classroom Dashboard                                                            | .2 |
|------|--------------------------------------------------------------------------------|----|
|      | <ul><li>A. Login to private Home Page</li><li>B. Classroom Dashboard</li></ul> |    |
| II.  | Viewing Class Assignments                                                      | .2 |
| III. | Our Class Forums                                                               | .4 |
|      | <ul><li>A. Our Class Forum Widget</li><li>B. Posting a new forum</li></ul>     |    |
| IV.  | Student Grades                                                                 | .5 |
| V.   | Additional or Missing Widgets                                                  | .5 |

HSL-2023-01-02 v2

#### Ι. **Classroom Dashboard**

- A. Log onto your private home page.
- B. Select >Classes in the top navigation bar to access the classroom dashboard.

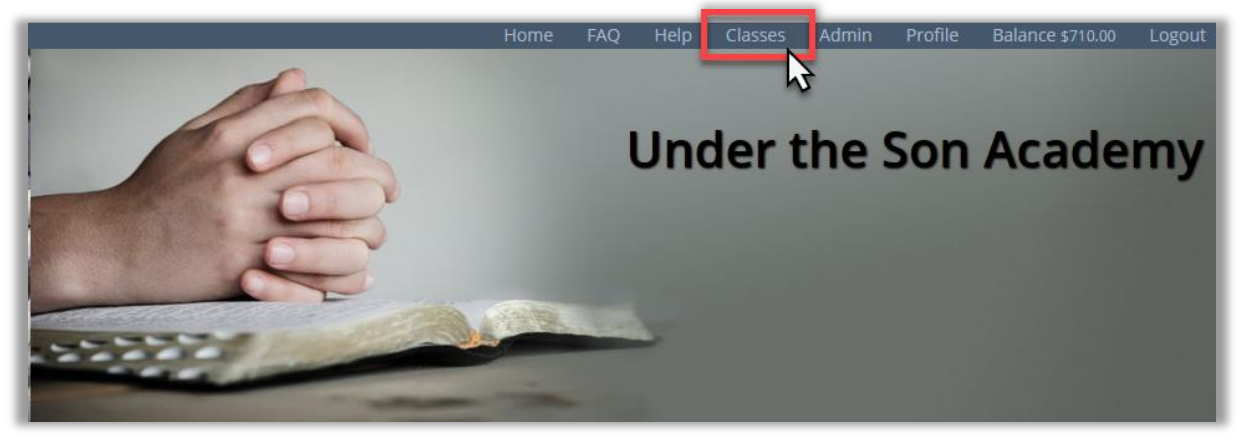

C. Select Parent View in the drop down.

| PARENT CLASS DASH                                                            | BOARD                                                                                                    |                          | - Switch Dashboard View -                                                                                                    |
|------------------------------------------------------------------------------|----------------------------------------------------------------------------------------------------|--------------------------|----------------------------------------------------------------------------------------------------|
| Our Classes                                                                  | 🖌 Assignments 🚽 🖌                                                                                                    | Our Class Forums         | Instructional Media                                                                                                    |
| CURRENT CLASSES                                                              | No Assignments Found                                                                                                    | No Forum Posts Available | CHEMISTRY (DEAN)                                                                                                    |
| Adventures in Reading<br>Sep. 6, 2022 - May, 23, 2023<br>09:00 AM - 10:00 AM |                                                                                                    |                          | Posted: 7/31/2022 12:00 CHEMISTRY (DEAN)                                                                                                    |
| American History<br>Sep. 6, 2022 - May. 23, 2023<br>09:00 AM - 10:00 AM      |                                                                                                    |                          | test                                                                                                    |
| Discover 🕄<br>Sep. 6, 2022 - May. 23, 2023                                   |                                                                                                    |                          | - Switch Dashboard View -                                                                                                    |
| REQUEST NEW                                                                  | ED                                                                                                    | POST NEW                 | Parent View                                                                                                    |
| Viewing Class Assi<br>A. Select the<br>corner of t                           | gnments<br>Expansion Arrows in the to<br>he widget to <u>view all</u> the cl<br>Our Classes<br>Adventures in Reading                       | p right<br>asses.        | Student View - Fred Austin Student View - Sean Austin<br>Student View - Sally Austin<br>Student View - Dean Austin<br>Student View - Lilly Austin |
|                                                                              | Sep. 12, 2019 – May. 21, 2020<br>09:00 AM - 10:00 AM, K-3rd (5-8 yrs<br>American History<br>Sep. 12, 2019 – May. 21, 2020<br>7th-8th Grade | )                        |                                                                                                    |
| 23-01-02 v2                                                                  | Chemistry <b>0</b><br>Sep. 12, 2019 – May. 21, 2020<br>09:00 AM - 10:00 AM 9rb-12rb (12-1                                                  | 18 -                     |                                                                                                    |
|                                                                              |                                                                                                    |                          | PAGE 2 of 5                                                                                                    |

HS

B. Select the class of your choice

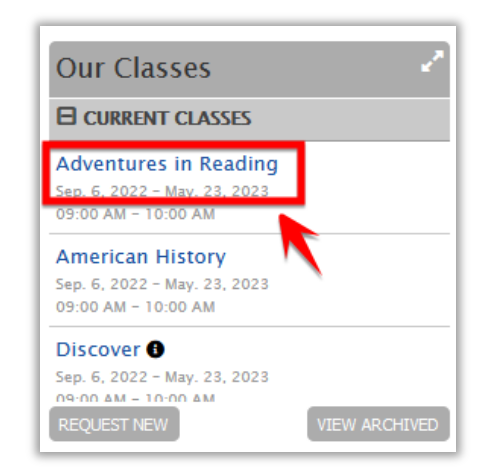

C. Select the assignment of your choice to view the details.

| 2 Assignments  | ☑ Attendance 🛛         | Assessments                           |         |                     |                                       |        |                       |               |             |
|----------------|------------------------|---------------------------------------|---------|---------------------|---------------------------------------|--------|-----------------------|---------------|-------------|
| ASSIGNMENT     | RESOURCES              | DUE DATE                              | UPLOADS | COM-<br>MENTS       | re-<br>Ceived                         | STATUS | INSTRUCTOR<br>UPLOADS | FEED-<br>BACK | POINTS      |
| CURRENT (1 ASS | IGNMENT)               | 1/10 11:55pm                          |         |                     |                                       |        |                       |               | 20 Possible |
|                |                        |                                       |         |                     |                                       |        |                       |               |             |
|                | Tests: Test<br>Test wi | Tests: Test Test will cover chapter 8 |         | * Home              | Homework Title                        |        |                       |               | 20 Possible |
|                |                        |                                       |         | Provide<br>http://w | e URL                                 |        |                       |               |             |
|                |                        |                                       |         | - OR -              |                                       |        |                       |               |             |
|                |                        |                                       |         |                     | Browse No the selected.<br>ADD UPLOAD |        |                       |               |             |

D. Return to Classroom Dashboard.

#### III. Our Class Forums

- A. Select >VIEW ALL in the Our Class Forums widget. This will bring you to a list of the Class Forums. Return to Classroom Dashboard.
- B. Select >POST NEW in the Our Class Forums widget. On this page, you can choose which class you want to email.

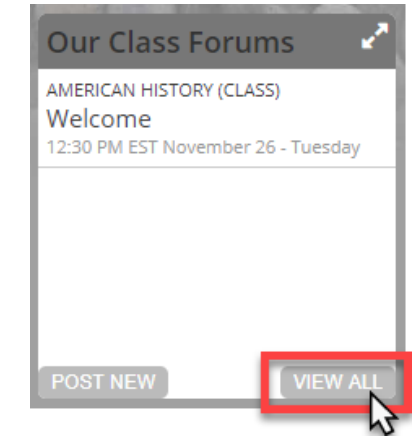

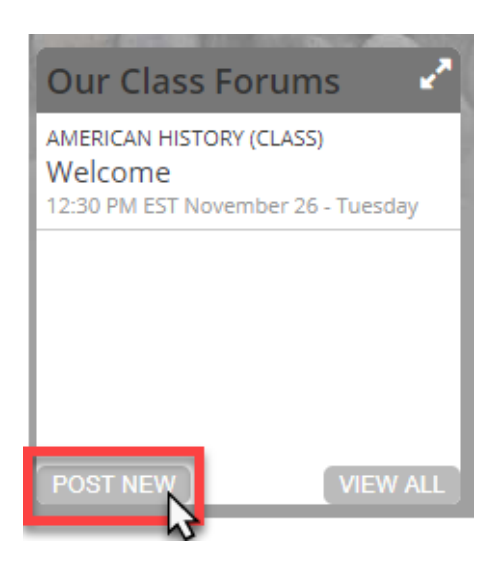

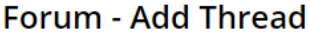

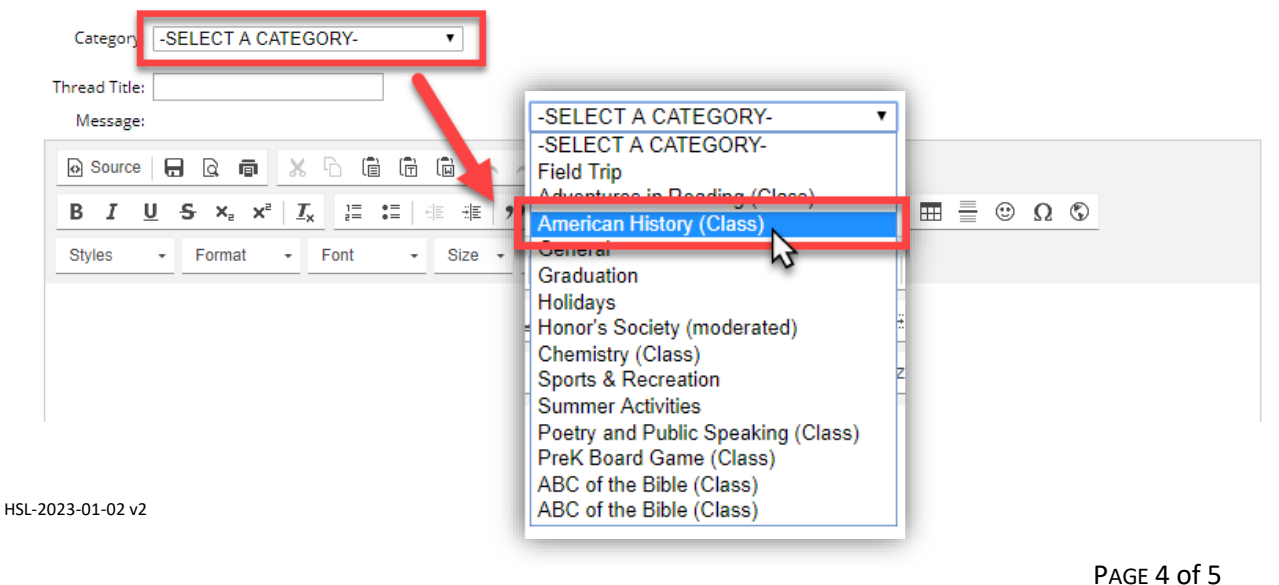

C. Return to Classroom Dashboard

### IV. Student Grades

A. Select the class in which you want to view the student's grades. This will take you to that specific class homepage.

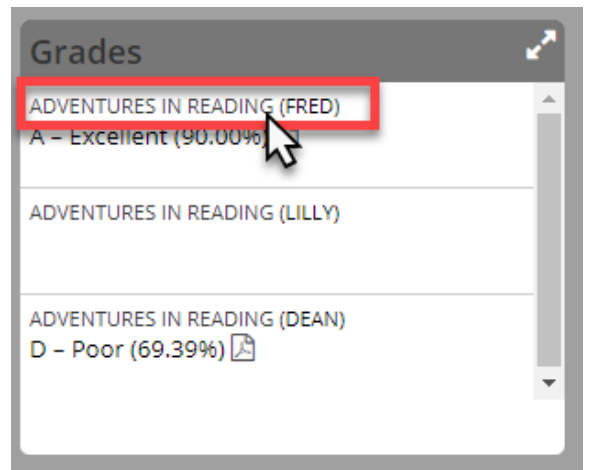

B. At the bottom of the page, you can view the grades by period (See 1 below) or by category (See 2 below). You can also view if the assignment was weighted or not. (See 3 below)

| 🖉 Assignments  | <b>Resources</b> | 🖉 Instructional Media | Z Attendance | Assessments   | 🞓 Grades |         |                |                   |
|----------------|------------------|-----------------------|--------------|---------------|----------|---------|----------------|-------------------|
| Period Summary |                  |                       |              |               |          |         |                | View Grade Report |
| PERIOD         |                  | GRADED                | ASSIGNMENTS  |               |          | PERCENT | GRADE          |                   |
|                |                  |                       |              | WEIGHTED GRAD | DE       | 85.44%  | B - GOOD       |                   |
| Category Summa | v 2              |                       |              |               |          |         |                |                   |
| CATEGORY       |                  | GRADED ASSIGNM        | MENTS        | WEIGHT        |          | PERCENT | GRADE          |                   |
| Homework       |                  | 10                    | (            | 3 10.0%       |          | 96.50%  | A+ - Excellent |                   |
| Tests          |                  | 8                     |              | 60.0%         |          | 82.00%  | B Good         |                   |
| Labs           |                  | 8                     |              | 30.0%         |          | 88.63%  | B+ - Good      |                   |
|                |                  |                       |              |               |          |         |                |                   |

C. Return to Classroom Dashboard.

#### V. Additional or Missing Widgets

- A. Depending on how your Home Page is set up, you might have more than these four widgets.
- B. If you are missing any of these widgets, then you'll need to contact your Administrator about adding those to the Home Page.

HSL-2023-01-02 v2